## Apple (iPhone and iPad) - E-Mail Set Up Instructions

If you don't have your email account set up yet, log-in to our Ticket System and submit a "New Ticket" asking us to set up a new email account. We will respond to your Ticket with the Username and Password.

You may log-in to our Ticket System here: https://www.clearimaging.com/client-support

.....

Instructions for Adding an Email Account in: Apple (iPhone and iPad)

Steps

Add Mail Account

1. Tap the settings icon located on your home screen.

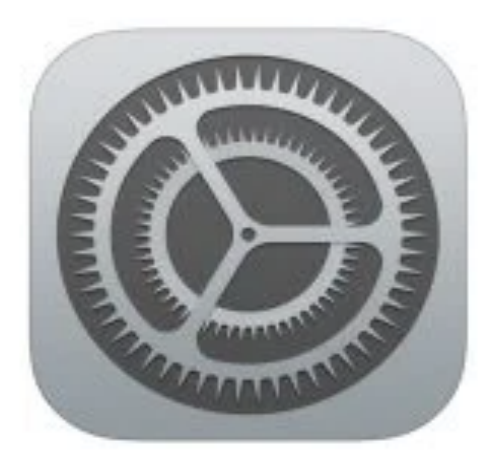

- 2. Choose Mail from the options.
- 3. Tap on Accounts.

Note: If you don't see "Accounts" select Passwords and Accounts instead of Mail.

4. Select Add Account

5. From the menu, choose Other.

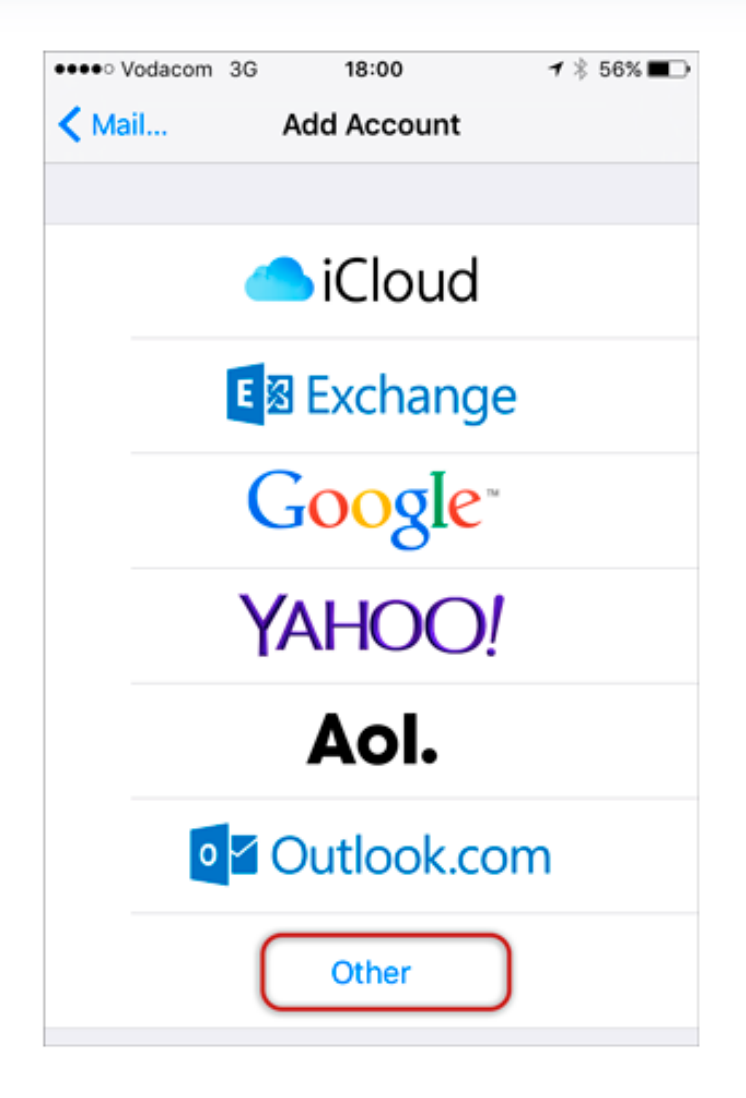

6. Then select, Add Mail Account

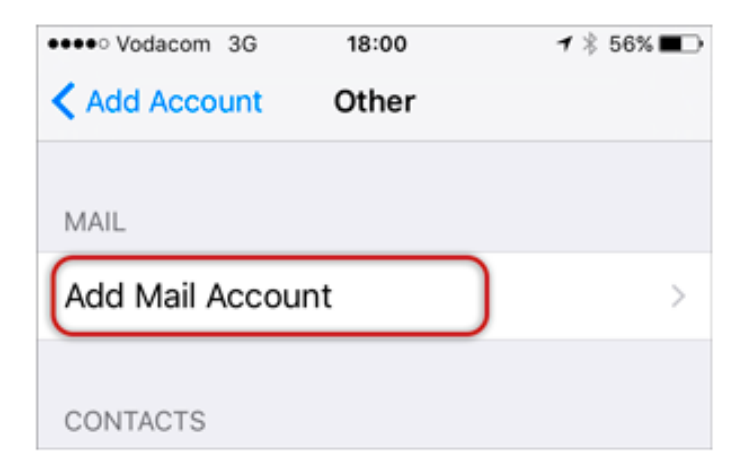

7. Input your account details: Name, Email and Password and then tap Next.

| ●●●●○ Vodacom | 3G 18:01         | <b>1</b> ∦ 56% <b>■</b> ⊃ |
|---------------|------------------|---------------------------|
| Cancel        | New Account      | Next                      |
|               |                  |                           |
| Name          | Name Surname     |                           |
| Email         | name@example.cor | n                         |
| Password      | ••••••           |                           |
| Descriptio    | n Example        |                           |
|               |                  |                           |

- 8. Set up Incoming and Outgoing Servers:
  - Choose between IMAP (default) or POP based on your preference.
  - Scroll down to Incoming Mail Server and enter the required details. Repeat with the Outgoing Mail Server and ensure that the settings match with those displayed on the screen. Then select Next
  - Host Name:
  - Incoming mail server should have "mail." preceding the domain name (example: mail.my-domain.com).
  - Outgoing mail server should have "mail." preceding the domain name (example: mail.my-domain.com).
  - Make sure the Username is your full email address.
  - Username and Password should be the same for both Incoming and Outgoing servers.

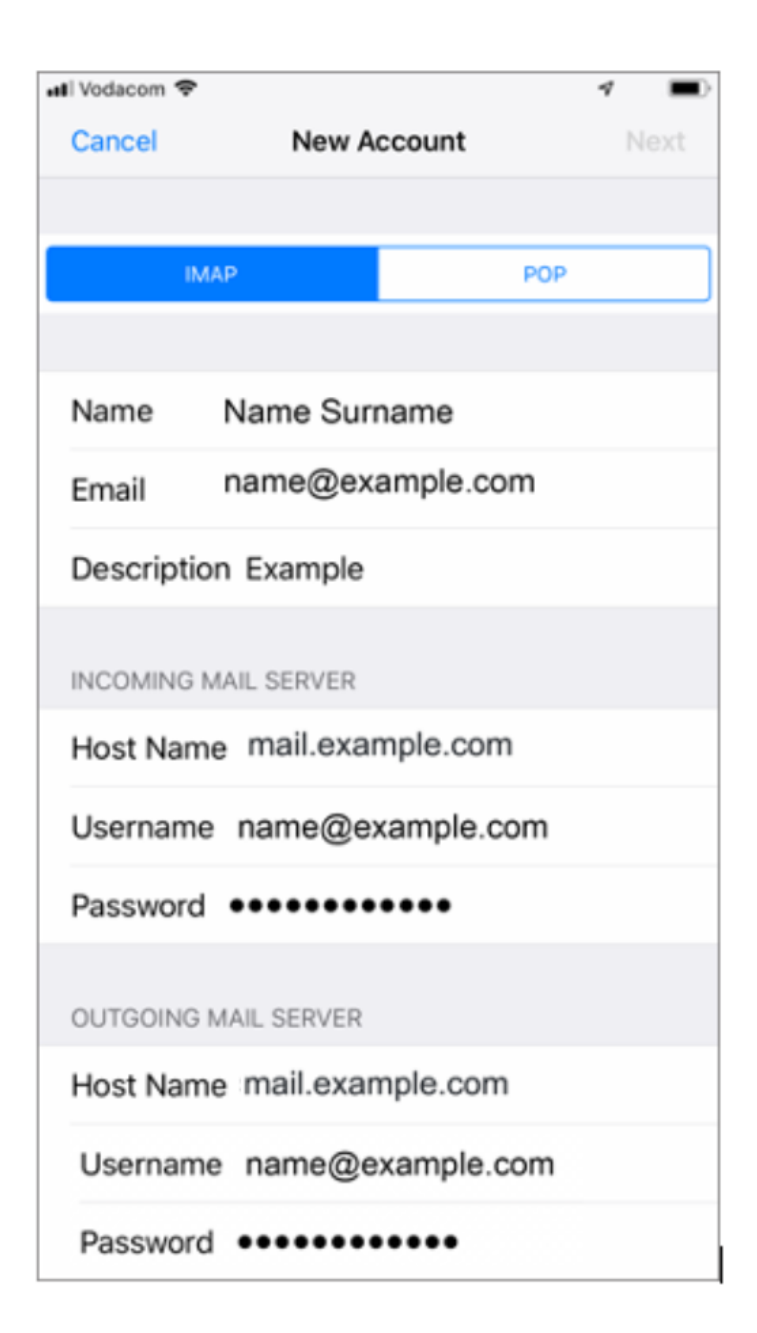

• Click Save

| ••••• Vodacom 3G | 18:08 | 🕇 🕴 55% 🔳  |
|------------------|-------|------------|
| Cancel           | IMAP  | Save       |
| 🖂 Mail           |       |            |
| Notes            |       | $\bigcirc$ |

Note: In certain instances, mail.domain (such as mail.example.com) may not function as expected. In these scenarios, it's necessary to utilize the server name instead. (contact us for your server name)

9. **Congratulations!** You've effectively set up your email account on your iPhone.